# BNR01NF ドライバインストール方法

### ○はじめに

BNR01NFをPCで使用するにはドライバが必要です。 USB ケーブルで PC と接続する前に PC の Windows バージョンを確認してください。

#### • Windows10 :

ドライバのインストールは不要です。後述の"ドラ イバインストール後の確認"へ進んでください。 ※万一認識できない(動作しない)場合、下記手順に 従いドライバをインストールしてください。

Windows7 / Windows8 / Windows8.1:
 ドライバのインストールが必要です。
 下記手順に従い操作を進めてください。

〇ドライバのダウロード

下記 URL よりドライバをダウンロードしてください。 https://www.ftdichip.com/Drivers/VCP.htm

上記 URL(中段)に記載されている Currently Supported VCP Drivers の Windows の Comments(右端)の"setup executable"のリンクをクリックするとドライバのダ ウンロードが開始されます。

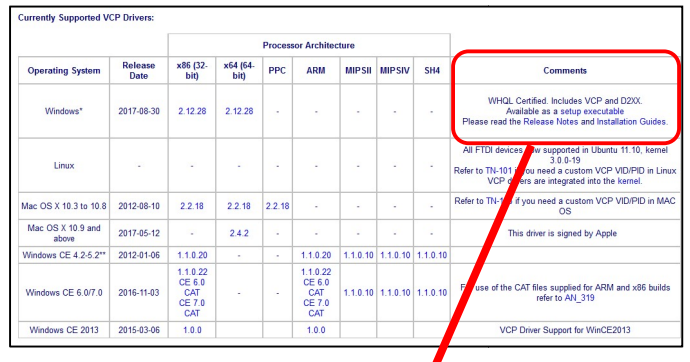

Comments

WHQL Certified. Includes VCP and D2XX. Available as a setup executable Please read the Release Notes and Installation Guides.

ダウンロードファイル: CDM21228\_Setup.zip ※2019年1月時点のバージョンです。

### ○ドライバのインストール

ダウンロードしたドライバをインストールします。

 ①ダウンロードしたファイルを解凍(展開)し、 CDM21228\_Setup.exe を実行すると下記画面が 表示されるので、"はい"をクリックします。

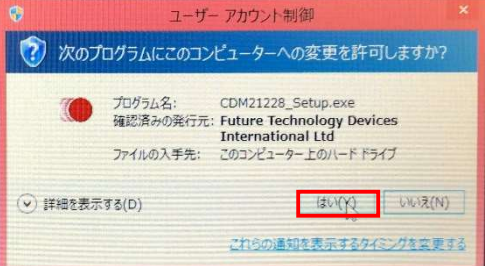

## ②下記画面が開くので、"Extract"をクリックします。

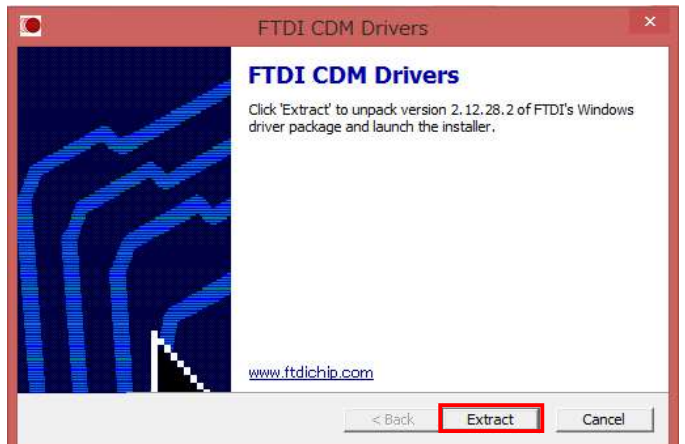

### ③"次へ"をクリックします。

| デバイス ドライバのインストール ウィザード                                          |
|-----------------------------------------------------------------|
| デバイス ドライバのインストール ウィザードの開始                                       |
| このウィザードでは、いくつかのコンピュータデバイスを動作させるために<br>必要なソフトウェア ドライバをインストールします。 |
|                                                                 |
|                                                                 |
| 待行するには、「なへ」を加いつ」、てください。                                         |
|                                                                 |
| < 戻る(B) 次へ(N) > キャンセル                                           |

## ④"同意します"を選択して、"次へ"をクリックします。

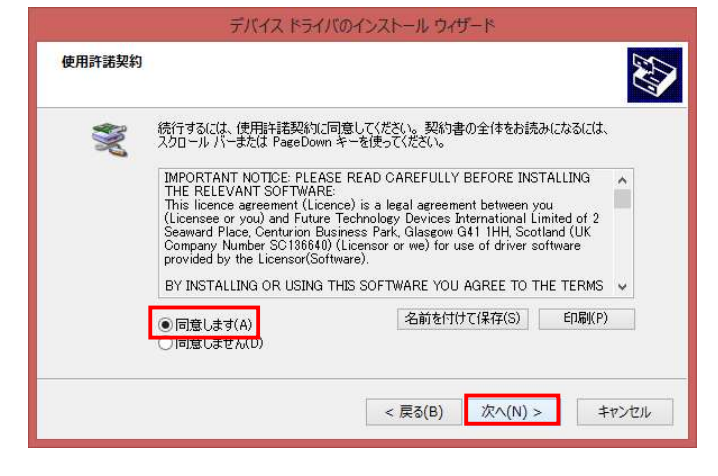

## ⑤"完了"をクリックすると、インストール完了です。

|       | デバイス ドライバのインストール                                                           | ウイザード                         |
|-------|----------------------------------------------------------------------------|-------------------------------|
|       | デバイス ドライバのイン                                                               | バストール ウィザードの完了                |
|       | ドライバは、正しくこのコンピュータ                                                          | れこインストールされました。                |
|       | 今、このコンピュータにデバイスを<br>合は、最初に説明書をお読みく                                         | 接続できます。デバイス付属の説明書がある場<br>ださい。 |
| - THE |                                                                            |                               |
|       | ドライバタ                                                                      | 壮能                            |
|       | <ul> <li>✓ FTDI CDM Driver Pack</li> <li>✓ FTDI CDM Driver Pack</li> </ul> | 使用できます<br>使用できます              |
|       | . = 2(                                                                     |                               |
|       | < 戻の(                                                                      | D) 75 77 +77 C/V              |

## BNR01NF ドライバインストール方法

### ○ドライバインストール後の確認

- PC と BNR01NF を USB ケーブルで接続します。
   ※BNR01NF を USB モード(モード・セレクタ②) にした状態で接続してください
- デバイスマネージャーを開きます。
   ※後述の"デバイスマネージャーの開き方"を参考 にしてください
- 3. "ポート(COM と LPT)"をダブルクリックします。

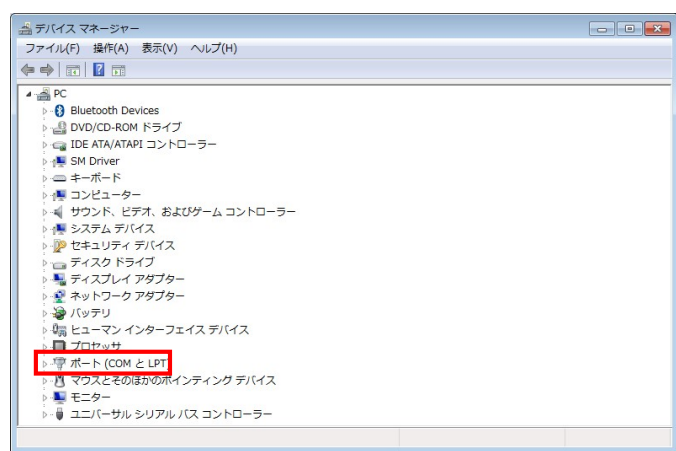

 4. "USB Serial Port (COM X)と表示されていれば ドライバは正常にインストールされています。
 ※X:番号(PCの使用状況により異なります)

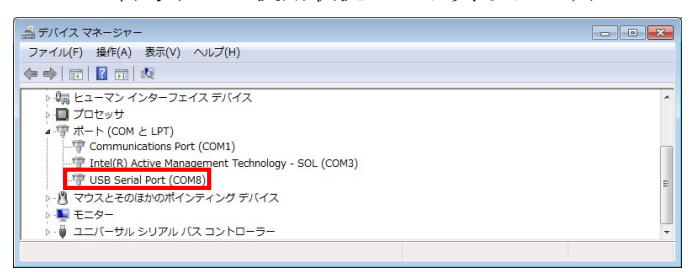

◆デバイスマネージャーの開き方

#### Widows10 の場合

①タスクバーから検索ボックスをクリックし、"デバイ スマネージャー"と入力します。

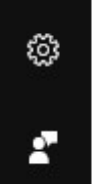

②表示された検索結果から"デバイスマネージャー"を クリックします。

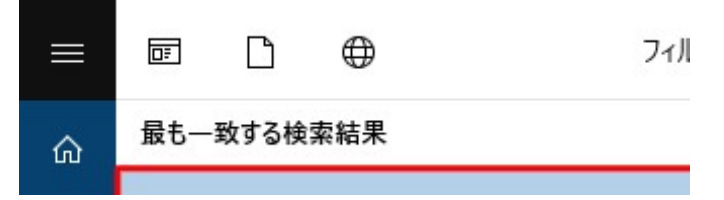

### Widows7 の場合

 デスクトップ画面左下にある"スタート(Windows ロゴ)"をクリックし、表示されたメニューの"コント ロールパネル"をクリックします。

|               | ドキュメント     |
|---------------|------------|
|               | ピクチャ       |
|               | ミュージック     |
|               | コンピューター    |
|               | コントロール バネル |
|               | デバイスとプリンター |
|               | 既定のプログラム   |
|               | ヘルプとサポート   |
| すべてのプログラム     |            |
| プログラムとファイルの検索 | シャットダウン ▶  |
| 🕑 🧭 🗒 🖸       |            |

②"ハードウェアとサウンド"をクリックします。

| ) ⊂   ♀ → コントロールパネル →                                        | ▼   49    コントロール パネルの検索                                                      |
|--------------------------------------------------------------|------------------------------------------------------------------------------|
| コンピューターの設定を調整します                                             | 表示方法: カデゴリ ▼                                                                 |
|                                                              | ユーザーアカウントと家県のための安全設定<br>♥ ユーザーアカウントの追加または制除<br>♥ 保護者による制限の設定<br>モフクトッゴのカスタブズ |
| ネットワークとインターネット<br>ネットワークの状態とタスクの表示<br>ホームグループと共有に関するオプションの選択 |                                                                              |
| パードウェアとサウンド<br>デバイスとプリンターの表示<br>デバイスの通加                      | 時計、言語、および地域<br>キーボードまたは入力方法の変更<br>コンドキーの                                     |
| プログラム<br>プログラムのアンインストール                                      | コンピューダーの画単端作           設定の提案の表示           視覚ディスプレイの最適化                       |

### ③"デバイスマネージャー"をクリックします。

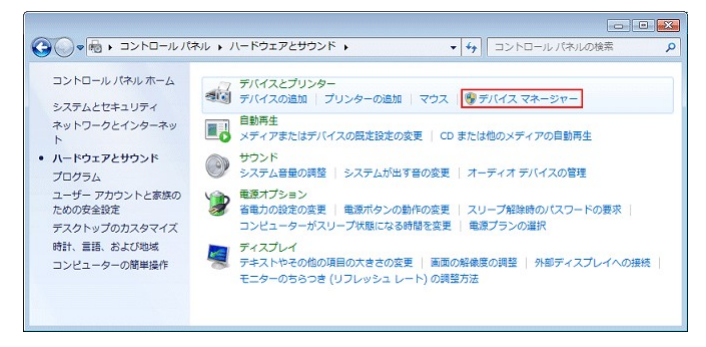

本資料は2019年1月現在のものです。

トッパン・フォームズ株式会社

〒105-8311 東京都港区東新橋 1-7-3 IT イノベーション本部 カードユニット 販促部 TEL. 03-6253-5732